In Internet Explorer go to the (Tools) tab.

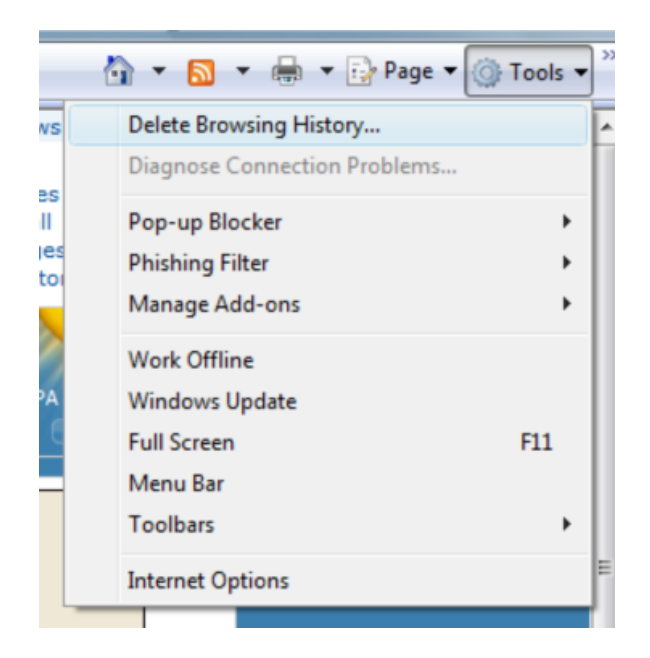

Go to internet options. In the general section under Browser History (Delete) all. This will remove all temporary internet file, cookies, and browser history. After deleting all Browser History file go to the Advanced tab.

| Internet Options                                                                        |
|-----------------------------------------------------------------------------------------|
| General Security Privacy Content Connections Programs Advanced                          |
| Home page                                                                               |
| To create home page tabs, type each address on its own line.                            |
| http://go.microsoft.com/fwlink/?LinkId=69157                                            |
| ×                                                                                       |
| Use current Use default Use blank                                                       |
| Browsing history                                                                        |
| Delete temporary files, history, cookies, saved passwords,<br>and web form information. |
| Delete Settings                                                                         |
| Search                                                                                  |
| Change search defaults. Settings                                                        |
| Tabs                                                                                    |
| Change how webpages are displayed in Settings tabs.                                     |
| Appearance                                                                              |
| Colors Languages Fonts Accessibility                                                    |
|                                                                                         |
| OK Cancel Apply                                                                         |

Go to the Advanced tab.

| Internet Options                                                                                                    |                   |
|----------------------------------------------------------------------------------------------------|-------------------|
| General Security Privacy Content Connections Programs Advanced                                                                                                    | 1                 |
| Settings                                                                                                    |                   |
| <ul> <li>Accessibility</li> <li>Always expand ALT text for images</li> <li>Move system caret with focus/selection changes</li> <li>Reset text size to medium for new windows and tabs</li> <li>Reset text size to medium while zooming*</li> <li>Reset Zoom level to 100% for new windows and tabs</li> <li>Browsing</li> <li>Close unused folders in History and Favorites*</li> <li>Disable script debugging (Internet Explorer)</li> <li>Disable script debugging (Other)</li> <li>Display a notification about every script error</li> <li>Enable FTP folder view (outside of Internet Explorer)</li> <li>Enable page transitions</li> <li>Enable personalized favorites menu</li> </ul> | S<br>5<br>JI<br>8 |
| * III *                                                                                                    |                   |
| *Takes effect after you restart Internet Explorer<br>Restore advanced settings<br>Reset Internet Explorer settings<br>Deletes all temporary files, disables browser<br>add-ons, and resets all the changed settings.<br>You should only use this if your browser is in an unusable state.                                                                                                    |                   |
| OK Cancel Apply                                                                                                    |                   |

Restore Advanced settings (Make sure to press the Apply button)

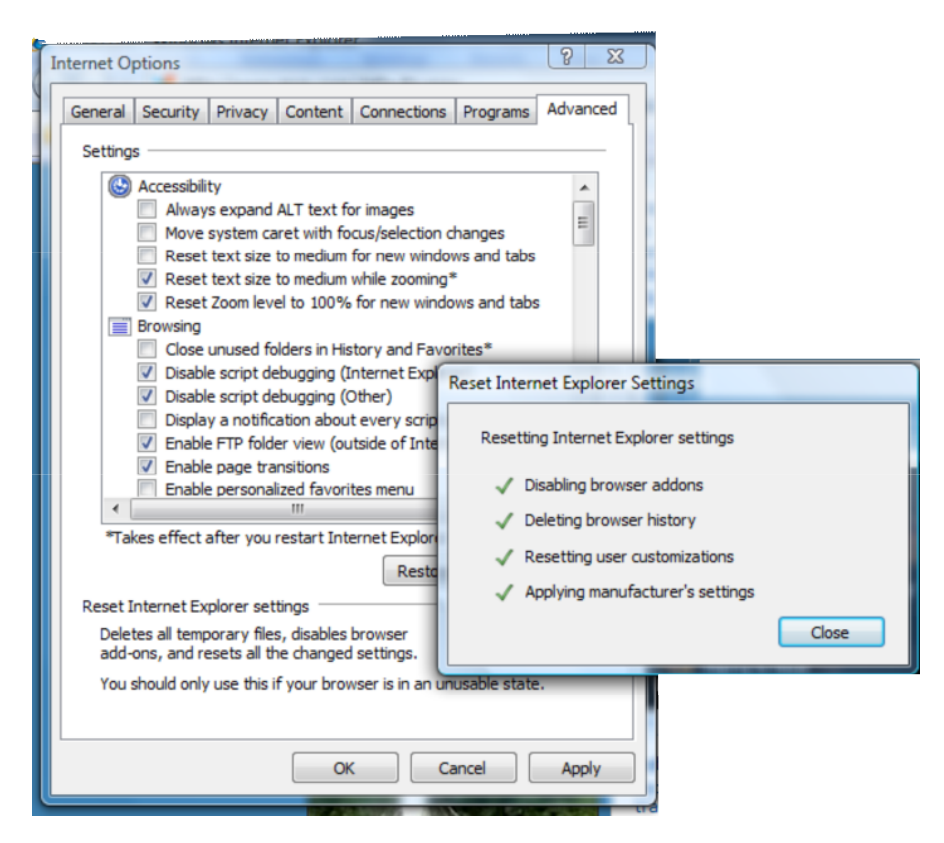

## Reset

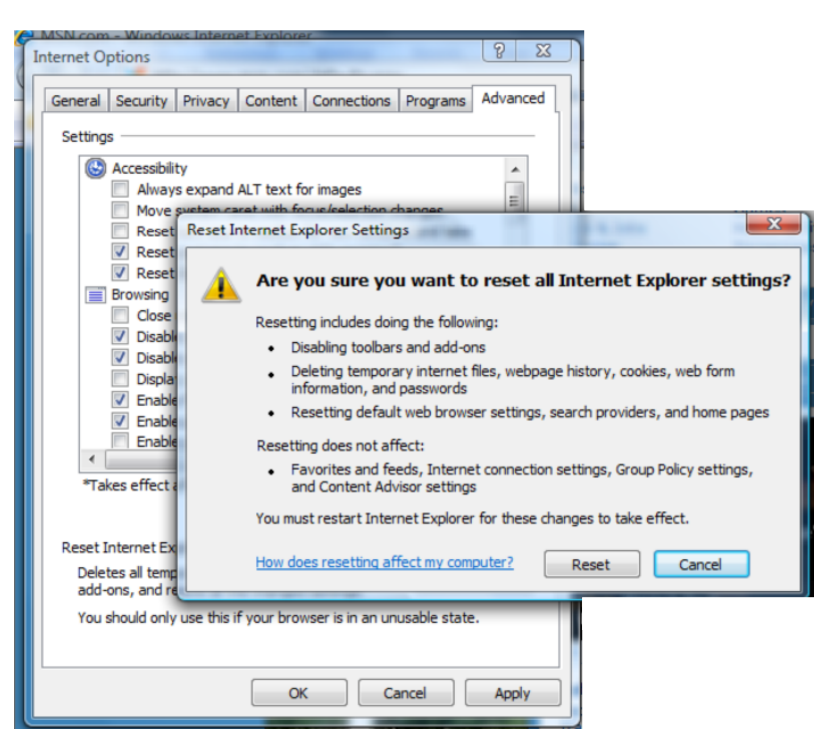

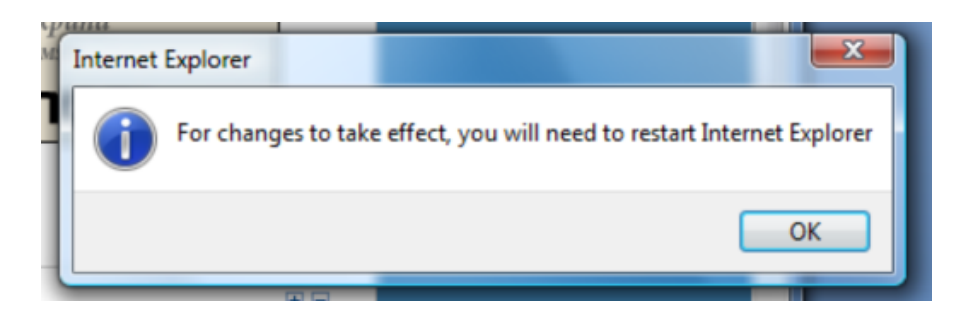

Close your browser (Internet Explorer), reset the application Internet Explorer.

After Restarting Internet Explorer make sure to turn off pop up blockers

|                         | 🔄 🔄 🔻 🐻 👻 🖶 👻 Page 🕶 🎯 Tools                            | • » |
|-------------------------|---------------------------------------------------------|-----|
|                         | Delete Browsing History<br>Diagnose Connection Problems | ^   |
| Turn Off Pop-up Blocker | Pop-up Blocker                                          |     |
| Pop-up Blocker Settings | Phishing Filter                                         |     |
|                         | Manage Add-ons                                          |     |
|                         | Work Offline                                            |     |
|                         | Windows Update                                          |     |
|                         | Full Screen F11                                         |     |
|                         | Menu Bar                                                |     |
|                         | Toolbars                                                |     |
|                         | Internet Options                                        | Ξ   |